## Costruzione di un cerchio in ASSONOMETRIA ISOMETRICA

Per la costruzione del cerchio in assonometria isometrica, è bene non utilizzare il comando ELLISSE (nel caso di utilizzo di AUTOCAD) o un ELLISSOGRAFO. Per fare le cose in modo corretto è consigliabile utilizzare il metodo seguente:

- Si tracciano inizialmente gli assi del centro della circonferenza da rappresentare in assonometria
- Si tracciano delle linee parallele agli assi di distanza pari al RAGGIO; in questo modo si ottengono i rombi VERDI sotto rappresentati.
- Si uniscono i vertici con angolo maggiore con le intersezioni tra gli assi e le linee parallele (quattro linee BLU)
  - Si rappresenta il cerchio in assonometria utilizzando R1 ed R2 come indicato:

•

- Puntando in A eseguo con apertura AB (R1) la curva BC ;
- Puntando in D eseguo con apertura DE (R1) la curva EF ;
- Puntando in G eseguo con apertura GF (R2) la curva FB;
- Puntando in H eseguo con apertura HC (R2) la curva CE.

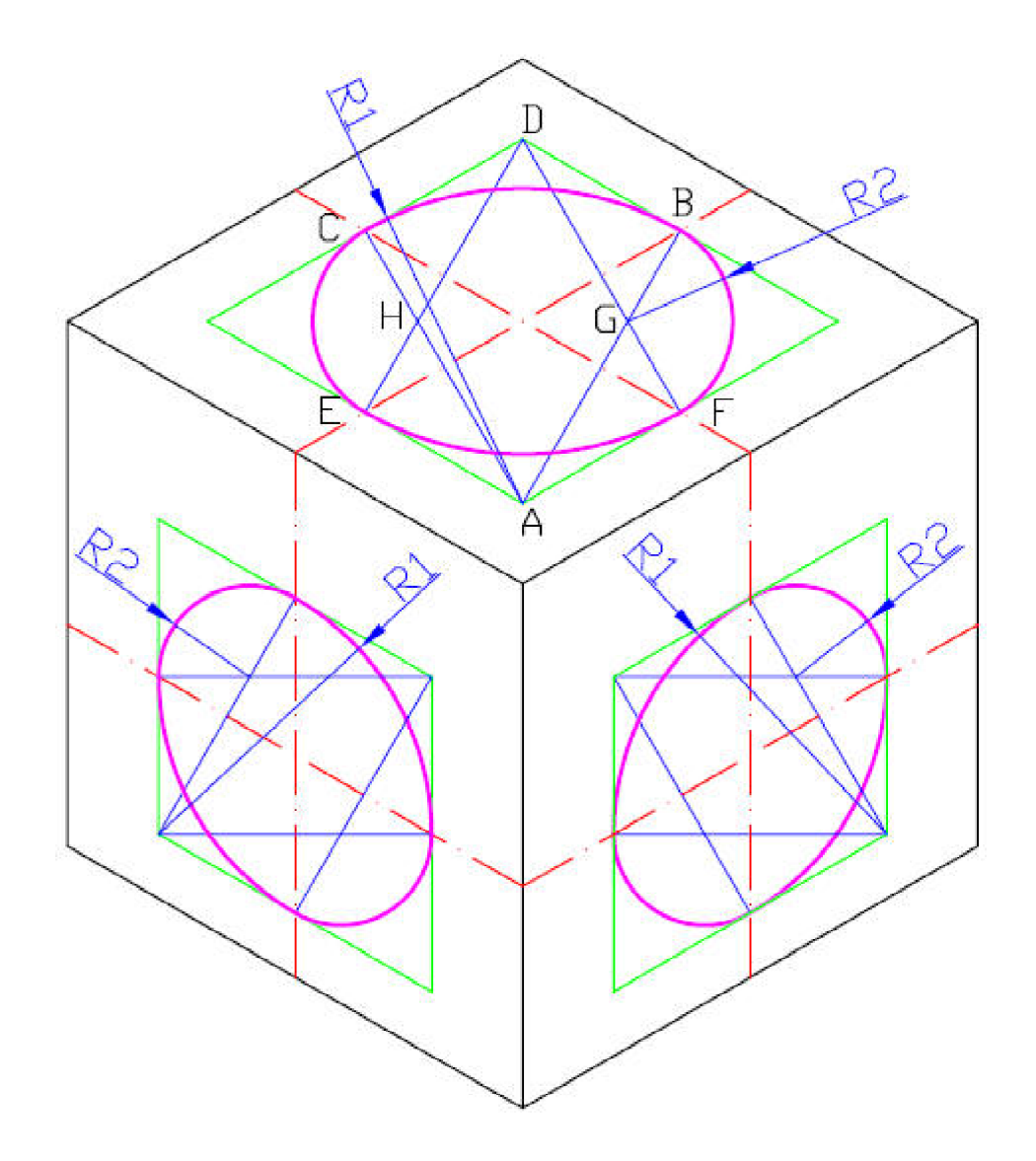

| Diametro | R1     | R2     |
|----------|--------|--------|
| 5        | 4,33   | 1,44   |
| 6        | 5,196  | 1,728  |
| 7        | 6,062  | 2,016  |
| 8        | 6,928  | 2,304  |
| 9        | 7,794  | 2,592  |
| 10       | 8,66   | 2,88   |
| 11       | 9,526  | 3,168  |
| 12       | 10,392 | 3,456  |
| 13       | 11,258 | 3,744  |
| 14       | 12,124 | 4,032  |
| 15       | 12,99  | 4,32   |
| 16       | 13,856 | 4,608  |
| 17       | 14,722 | 4,896  |
| 18       | 15,588 | 5,184  |
| 19       | 16,454 | 5,472  |
| 20       | 17,32  | 5,76   |
| 21       | 18,186 | 6,048  |
| 22       | 19,052 | 6,336  |
| 23       | 19,918 | 6,624  |
| 24       | 20,784 | 6,912  |
| 25       | 21,65  | 7,2    |
| 26       | 22,516 | 7,488  |
| 27       | 23,382 | 7,776  |
| 28       | 24,248 | 8,064  |
| 29       | 25,114 | 8,352  |
| 30       | 25,98  | 8,64   |
| 31       | 26,846 | 8,928  |
| 32       | 27,712 | 9,216  |
| 33       | 28,578 | 9,504  |
| 34       | 29,444 | 9,792  |
| 35       | 30,31  | 10,08  |
| 36       | 31,176 | 10,368 |
| 37       | 32,042 | 10,656 |
| 38       | 32,908 | 10,944 |
| 39       | 33,774 | 11,232 |
| 40       | 34,64  | 11,52  |

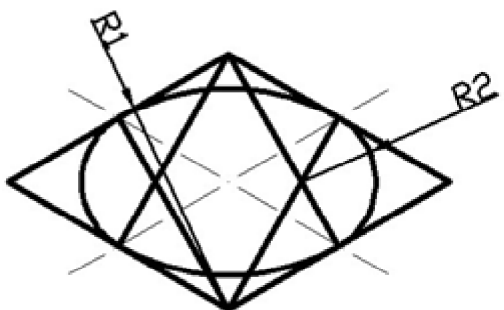

R1 = D \* 0,866

R2 = D \* 0,288